REPÚBLICA ARGENTINA PROVINCIA DEL CHUBUT MINISTERIO DE ECONOMÍA Y CRÉDITO PÚBLICO

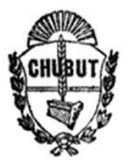

"Año de Conmemoración del 40° Aniversario de la Gesta de Malvinas"

# INSTRUCTIVO MULTIPOLIGONO

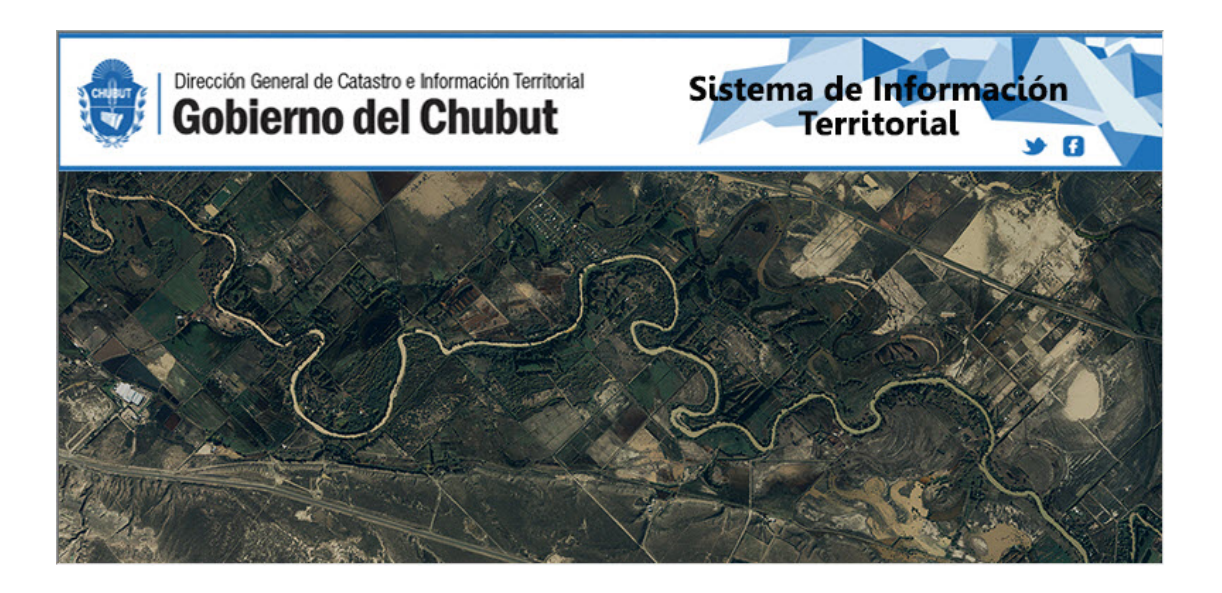

# DIRECCIÓN GENERAL DE CATASTRO E INFORMACIÓN TERRITORIAL

# DEPARTAMENTO DE INFORMACIÓN TERRITORIAL

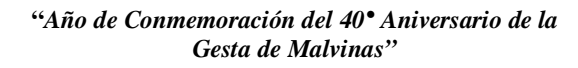

¿Qué es un MPolygon en AutoCAD?

Las entidades MPolygon representan entidades mpolygon de AutoCAD. Se **componen de bucles de polilíneas bidimensionales que definen áreas que se pueden rellenar con patrones de líneas o degradados de color**. Dado que los bucles son líneas cerradas que se consideran límites de área, son esencialmente polígonos.

Los objetos MPolygon son **entidades personalizadas definidas en Autodesk Map** (y Land Desktop, Civil 3D). Sirven principalmente para la representación de polígonos de varias partes (por ejemplo, importados de archivos .SHP). Este objeto también tiene la propiedad Relleno.

Nota: Para ejecutar este instructivo es necesaria la herramienta **Autodesk Map (y Land Desktop, Civil 3D).** 

# Desactivar relleno

- Map Setup 21.10 fi 🔮 S, S, Fi -7 🗳 B G Filter 🔒 🔤 ByLayer 0. ß Move A C ++ Kn N Unsaved Layer State Polyline O • 😪 Search - 🛱 🔳 – • Ж -ByLayer Connect Attach Paste --/ -/- 📫 🚅 🥒 . Table 1 • • 🐣 COGO • 💡 🔅 🔐 🗖 POLIGONO GENEF 👻 --BYLAYER Modify **•** AutoCAD Layers 🔻 Properties 💌 Clipboard Data 🔻 Draw -N 🔇 \land 🕥 👍 Task Pane \_ 🗆 × Current Map: Default X 1 Display Data Style Table Tools s 🖉 Draw Order -Map Base Default Map F Map Book FILLET
  FILLETEDGE D PILLETRAD Scale 1 : 189.892 🔻 🔒 📑 Comman FILLETSRF (SURFFILLET) an FILLMODE nd: FILL + □ ■ L @ ` [ / / \* + 10DEL 📻 🖾 🕒 🛄 🌐 🕂 🗮 📲
- Ejecutar comando FILL (relleno)

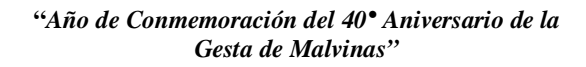

- Ingresar OFF y pulsar tecla ENTER

| Home Insert Annotate Feature Edit Create Analyze View Tools Output Map Setup Help Online Express Tools<br>Filter<br>Connect Search Attach Polyine Coco + Week A III + A D<br>Data * Draw + Modify + AutoCAD Layers * Properties * Clipboard<br>Current Map: Default<br>Current Map: Default<br>Move A III + A D<br>Data * Draw + Modify + AutoCAD Layers * Properties * Clipboard<br>Current Map: Default<br>Map Base<br>Current Map: Default<br>Map Base<br>Default<br>Map Base<br>Default<br>Map Base<br>Default                                                                                                    |
|----------------------------------------------------------------------------------------------------|
| Image: Search Connect       Image: Search Connect       Image: Search Con                                                                                                    |
| Data →       Draw →       Modify →       AutoCAD Layers →       Properties →       ✓       Clipboard         Image: Contract of the second of the second of                                                                                                    |
| ♥ ◇ ③ ♪<br>Iask Pane<br>Iask Pane<br>I |
| Y<br>Task Pane<br>Task Pane<br>Current Map: Default<br>Task Pane<br>Current Map: Default<br>Task Pane<br>Current Map: Default                                                                                                    |
| Image: Command:     Image: Command:     Image: Command: <td< td=""></td<>                                                                                                    |
| Enter mode [ON/OFF] <on>: OFF</on>                                                                                                    |

# Cerrar objeto

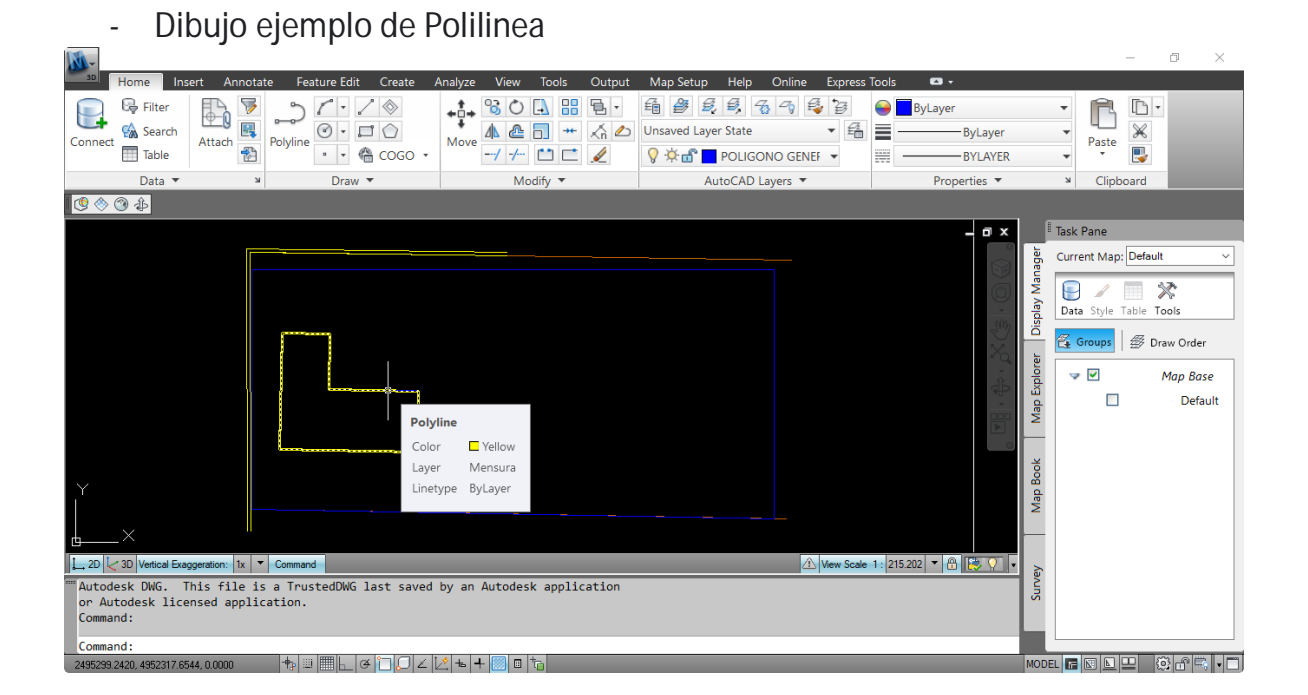

\_

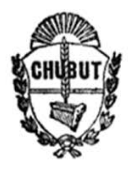

Pulsar Click derecho sobre el objeto y Propiedades

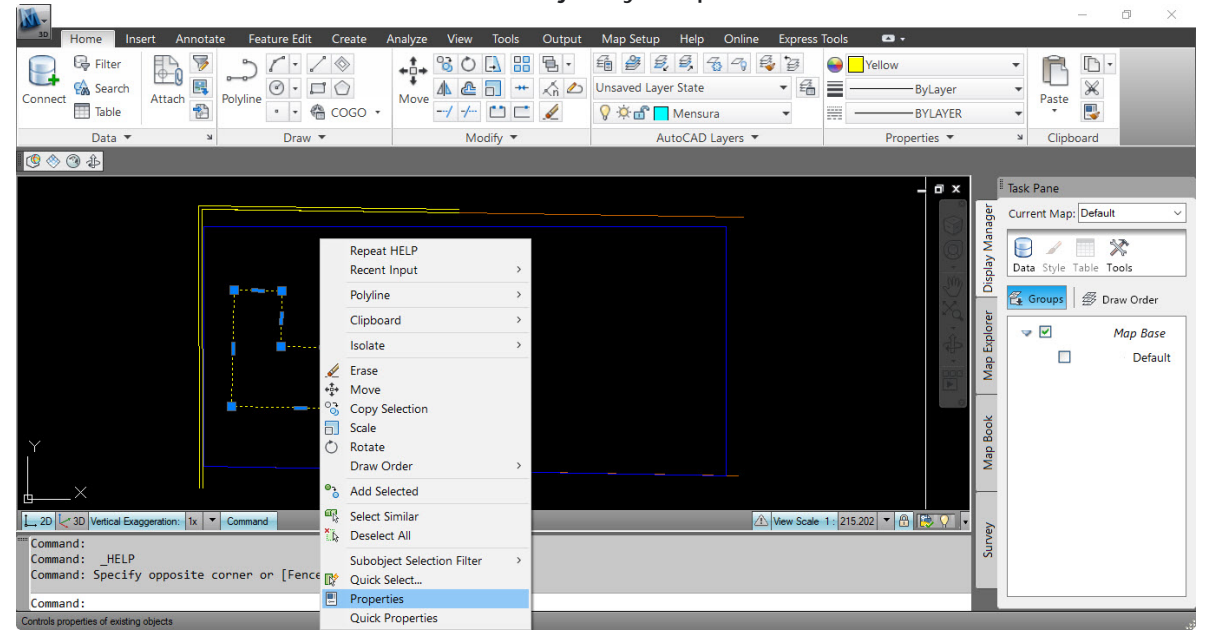

- En CLOSED (cerrado) Seleccionar Yes y Cerrar la solapa

| Home       Insert       Annotate       Feature Edit       Create       Analyze       View       Tools       Output       Map Setup       Help       Online       Express Tools       Image: Tools         Polyline       Polyline                                                                                                    |
|----------------------------------------------------------------------------------------------------|
| Vertex       1       Vertex       1       Vertex       Vertex       1       Vertex       1       Vert                                                                                                    |
| Plot style       ByColor         Lineweight       ByLayer         Hyperlink       Transparency         Thickness       0.0000         3D Visualization       Modify +         Material       ByLayer         Vertex       1         Vertex       1         Vertex       1         Vertex       1         Start segment width       0.0000         End segment width       0.0000         Area       36.4826         Length       29.1600                                                                                                    |
| Lineweight       ByLayer         Hyperlink       Modify ▼         Transparency       ByLayer         Material       ByLayer         Geometry       Material         Vertex 1       Current Map: Default         Vertex Y       4952320.9435         Start segment width       0.0000         Elevation       0.0000         Lingth       0.0000         Lingth       29.1600                                                                                                    |
| Hyperlink     Image: Constraint of the segment width     Modify *     AutoCAD Layers *     Properties *     *     Clipboard       3D Visualization     Material     ByLayer     *     Current Map: Default     *       Geometry     *     1     *     *     Current Map: Default     *       Vertex X     2495293.1489     *     *     *     *       Vertex Y     4952320.9435     *     *     *       Start segment width     0.0000     *     *     Map Base       Elevation     0.0000     *     *     *       Made a     36.4826     Length     29.1600     *                                                                                                    |
| Transparency       ByLayer         Thickness       0.0000         3D Visualization       Material         Material       ByLayer         Geometry       Current Map: Default         Vertex       1         Vertex X       2495293.1489         Vertex Y       4952320.9435         Start segment width       0.0000         Elevation       0.0000         Area       364826         Length       29.1600                                                                                                    |
| Thickness       0.0000         3D Visualization       Material         Material       ByLayer         Genetry       (Current Map: Default         Vertex       1         Vertex Y       24952293.1489         Vertex Y       4952320.9435         Start segment width       0.0000         End segment width       0.0000         Revainin       0.0000         Area       36.4826         Length       29.1600                                                                                                    |
| 3D Visualization       Material       ByLayer         Material       ByLayer         Geometry       1         Vertex       2495293.1489         Vertex Y       4952320.9435         Start segment width       0.0000         End segment width       0.0000         Elevation       0.0000         Area       36.4826         Length       29.1600                                                                                                    |
| Material       ByLayer       So training         Geometry          Vertex       1         Vertex X       2495293.1489         Vertex Y       4952320.9435         Start segment width       0.0000         End segment width       0.0000         Elevation       0.0000         Area       36.4826         Length       29.1600                                                                                                    |
| Geometry         Vertex         1         Vertex         1         Vertex         2495293.1489         Vertex         Vertex         2495293.1489         Vertex         Vertex         Vertex         495232.09435         Vertex         Vertex         Map         Map                                                                                                    |
| Vertex         1         0           Vertex X         2495293.1489         2495293.1489           Vertex Y         4952320.9435         3           Start segment width         0.0000         1           End segment width         0.0000         1           Elevation         0.0000         1           Area         36.4826         1           Length         29.1600         1                                                                                                    |
| Vertex X         2495293.1489           Vertex Y         4952320.9435           Start segment width         0.0000           Global width         0.0000           Global width         0.0000           Area         36.4826           Length         29.1600                                                                                                    |
| Vertex Y         4952320.9435           Start segment width         0.0000           End segment width         0.0000           Global width         0.0000           Elevation         0.0000           Area         36.4826           Length         29.1600                                                                                                    |
| Start segment width       0.0000         End segment width       0.0000         Global width       0.0000         Elevation       0.0000         Area       36.4826         Length       29.1600                                                                                                    |
| End segment width         0.0000         Image: Constraint of the segment width         Image: Constraint of the segment width         Imag |
| Global width         0.0000           Elevation         0.0000           Area         36.4826           Length         29.1600                                                                                                    |
| Elevation         0.0000           Area         36.4826           Length         29.1600                                                                                                    |
| Area 36.4826<br>Length 29.1600                                                                                                    |
| Length 29.1600                                                                                                    |
|                                                                                                    |
| <u>a</u> Misc                                                                                                    |
| Closed No 2                                                                                                    |
| Einetype generation Yes                                                                                                    |
|                                                                                                    |
| Command:<br>Command:                                                                                                    |
|                                                                                                    |

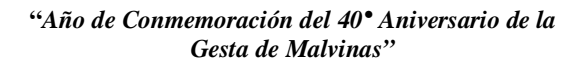

# Convertir Polilínea a Multipoligono

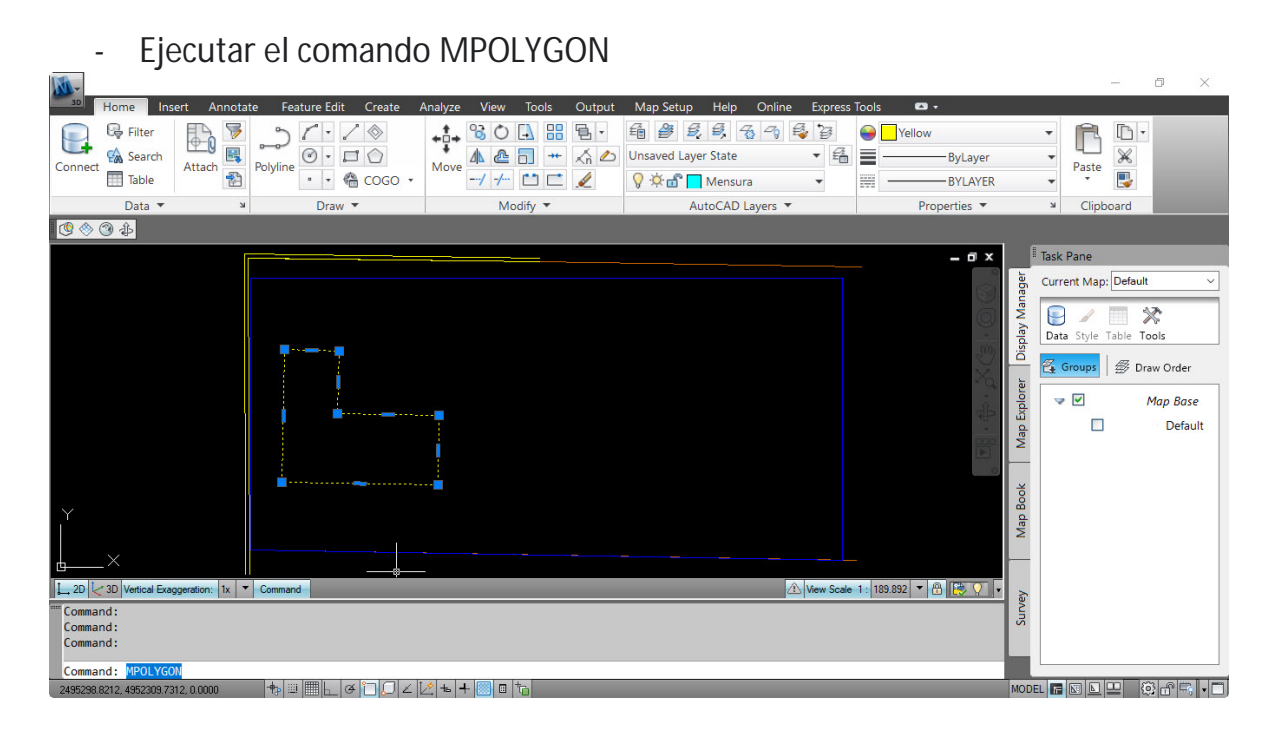

### - Presionar tecla Enter

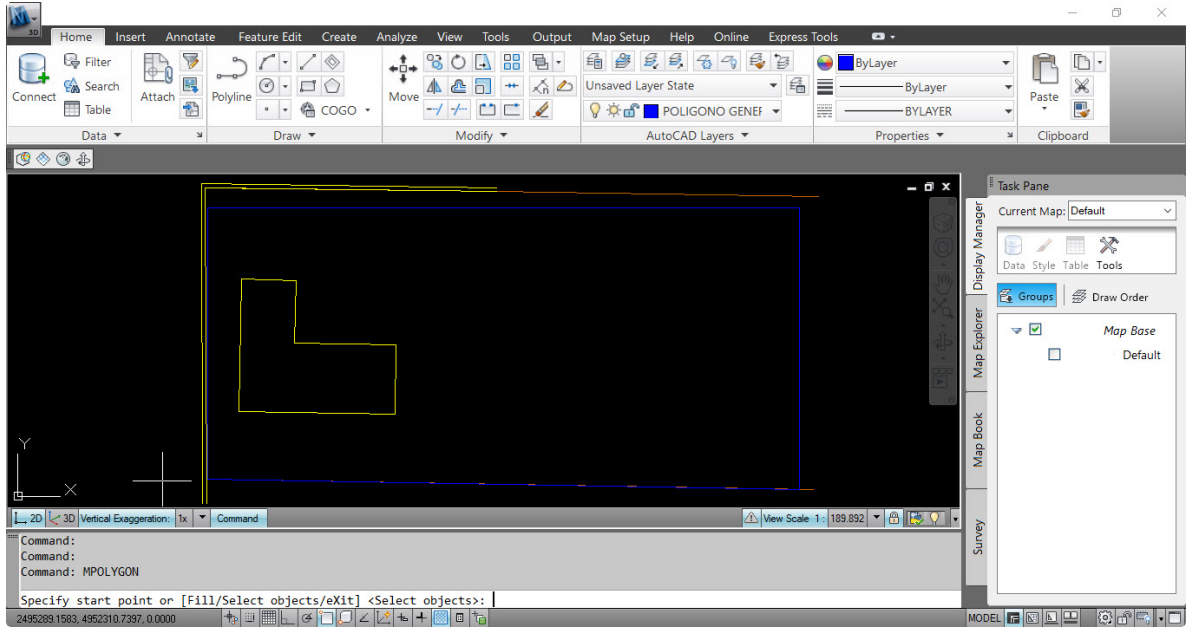

-

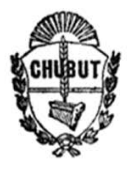

### Seleccionar con el cursor el objeto y pulsar tecla Enter

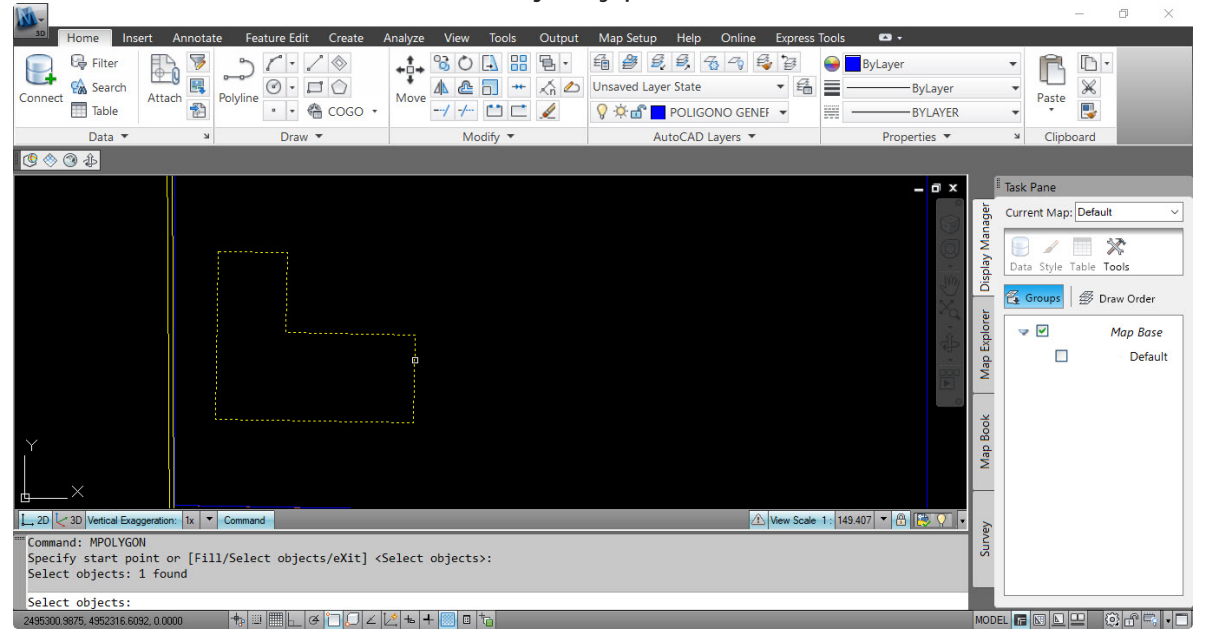

#### Map Setup Output +++ 80 A # 5 · 6 # 5 5 5 5 5 🕞 Filter 21.10 🔒 📃 ByLayer D ß Move A C + Kn C Unsaved Layer State Polyline Attach 😭 Search - 4 -× -ByLayer Paste Connect Table --/ -/-- 📫 🚅 🥖 💡 🔅 🔐 🗖 POLIGONO GENEF 💌 ----BYLAYER Data 🔻 Draw • Modify • AutoCAD Layers 🔻 Properties 🔻 Clipboard I 🕲 🚸 🕲 👍 Task Pane - 0 X Current Map: Default ger Van \* 8 Display Data Style Table Tools 🚰 Groups 🛛 🚿 Draw Order Map Explorer -Map Base Default Book Map E 🗥 View Scale 1: 189.892 🔻 🕀 💽 🗸 urvey Specify start point or [Fill/Select objects/eXit] <Select objects>: Select objects: 1 found Select objects: Specify start point or [Fill/Select objects/Undo/eXit] <eXit>: 10DEL 🖪 🖾 🖳 💭 🛱 🖏 🔹 + ■ ■ └ ↔ ` ↓ ∠ └ + + 圖 ▫ \*

#### Pulsar nuevamente tecla Enter

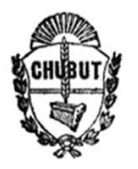

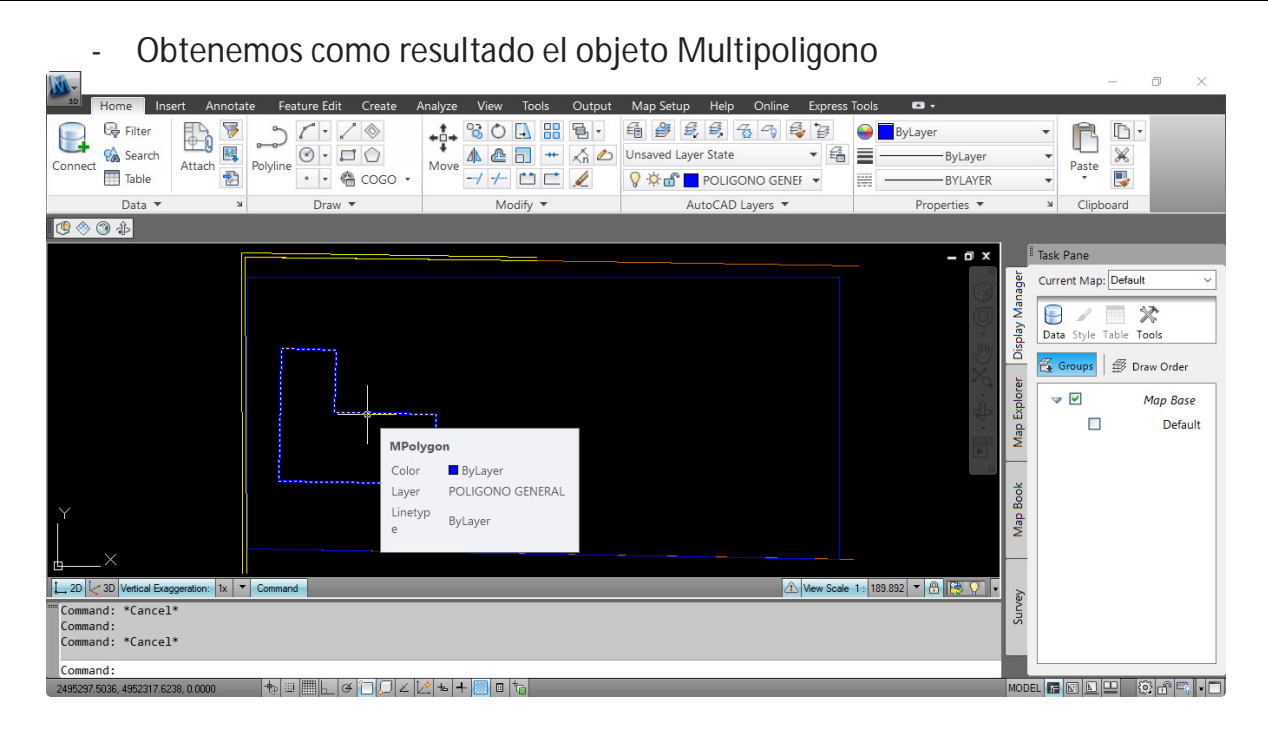

# - Dibujar mediante MPOLYGON

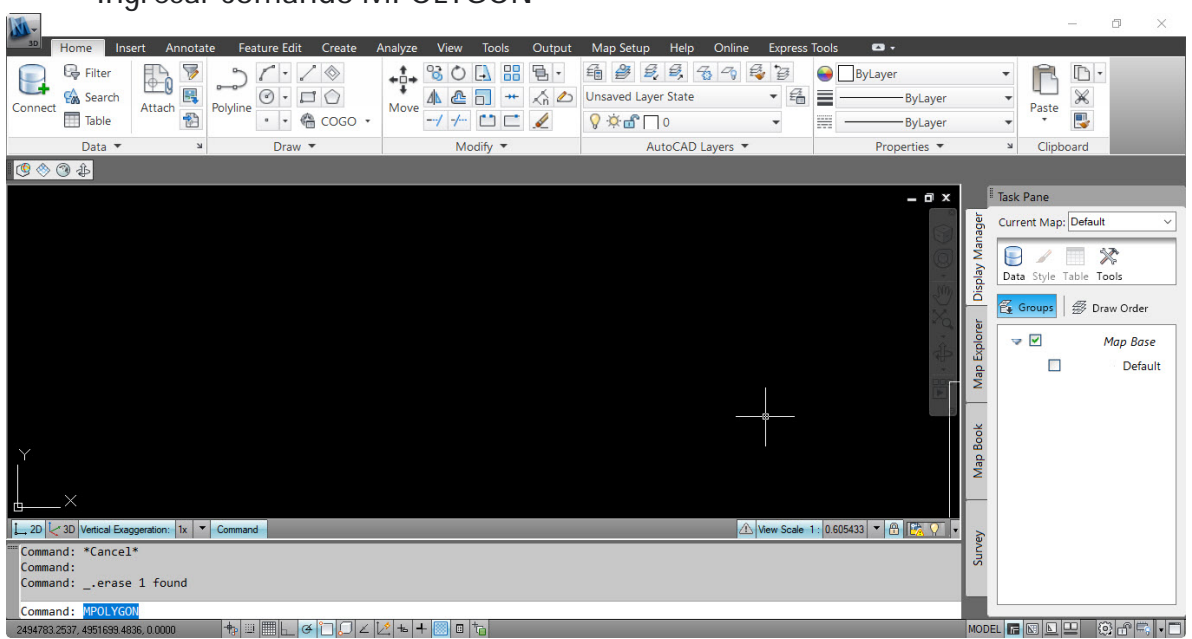

### - Ingresar comando MPOLYGON

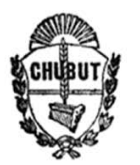

| - Pulsar los pu                                                                                                    | intos a dibujar                                                                                                    |              |                                                           |                                                                                                    |                        |                                                                                                    |             |
|----------------------------------------------------------------------------------------------------|----------------------------------------------------------------------------------------------------|--------------|-----------------------------------------------------------|----------------------------------------------------------------------------------------------------|------------------------|----------------------------------------------------------------------------------------------------|-------------|
| <u>-</u>                                                                                                    | ,                                                                                                    |              |                                                           |                                                                                                    |                        |                                                                                                    | – ø ×       |
| Home Insert Annotate Featur                                                                                                    | e Edit Create Analyze View                                                                                                    | Tools Output | Map Setup Help Online                                     | Express Tools 🛛 🛥 🗸                                                                                                    |                        |                                                                                                    |             |
| Connect Search<br>Table                                                                                                    | • ↓ ↓ ↓ ↓ ↓ ↓ ↓ ↓ ↓ ↓ ↓ ↓ ↓ ↓ ↓ ↓ ↓ ↓ ↓                                                                                                    |              | 值 <i>登 昆 昂,</i> 云 つ 뤅<br>Insaved Layer State<br>⑦ 茶 ௴ □ 0 | Image: Second second second | - ByLayer<br>- ByLayer | Past                                                                                                    |             |
| Data 🕶 🛛 🖌                                                                                                    | Draw 🔻 Mo                                                                                                    | dify 🔻       | AutoCAD Layers 🔻                                          | Prop                                                                                                    | erties 🔻               | Cli الا                                                                                                    | pboard      |
| C 🕲 🗇 🚯                                                                                                    |                                                                                                    |              |                                                           |                                                                                                    |                        |                                                                                                    |             |
|                                                                                                    |                                                                                                    |              |                                                           |                                                                                                    | _ 0 X                  | I Task Pane                                                                                                    |             |
| Y X                                                                                                    |                                                                                                    | Polar: 38.5  | 5105 < 0*                                                 |                                                                                                    |                        | All the story of the story of t | ap: Default |
| L 2D     2D     Vetical Exaggeration:     1x     Command       Command:    erase 1     found       Command:     MPOLYGON       Specify start point or [Fill/Select 0] | objects/eXit] <select objects<="" td=""><td>&gt;:</td><td>_∆ We</td><td>w Scale 1: 0.605433 ▼</td><td>•</td><td>Survey</td><td></td></select> | >:           | _∆ We                                                     | w Scale 1: 0.605433 ▼                                                                                                    | •                      | Survey                                                                                                    |             |
| Specify next point or [Fill/Arc/Undo<br>2494743.7627,4951720.0342,0.0000                                                                                              | ]:<br>L & C / L / t + 💹 🛛 '                                                                                                    | to .         |                                                           |                                                                                                    |                        | MODEL 📻 🖾 🕒                                                                                                    |             |

# - En el último punto, ejecutar comando CLOSE

| No                                                                                                    | -                                       |                                                                                                    |                                 | - 0 ×                                                                                                    |
|----------------------------------------------------------------------------------------------------|-----------------------------------------|----------------------------------------------------------------------------------------------------|---------------------------------|----------------------------------------------------------------------------------------------------|
| Home Insert Annotate Feature Edit Create                                                                                                    | Analyze View Tools Output               | Map Setup Help Online Express                                                                                                    | Tools 🖙 🕶 🕶                     |                                                                                                    |
| Connect Table                                                                                                    | + 0 0 0 0 0 0 0 0 0 0 0 0 0 0 0 0 0 0 0 | ⊕          €          €          ⊕          €          ⊕          ⊕          ⊕          ⊕          ⊕          ⊕          ⊕          ⊕          ⊕          ⊕          ⊕          ⊕          ⊕          ⊕          ⊕          ⊕          ⊕          ⊕          ⊕          ⊕          ⊕          ⊕          ⊕          ⊕          ⊕          ⊕          ⊕          ⊕          ⊕          ⊕          ⊕          ⊕          ⊕          ⊕          ⊕          ⊕          ⊕          ⊕          ⊕          ⊕          ⊕          ⊕          ⊕          ⊕          ⊕          ⊕          ⊕          ⊕          ⊕          ⊕          ⊕          ⊕          ⊕          ⊕          ⊕          ⊕          ⊕          ⊕          ⊕          ⊕          ⊕          ⊕          ⊕          ⊕          ⊕          ⊕          ⊕          ⊕ </td <td>ByLayer ByLayer ByLayer ByLayer</td> <td></td> | ByLayer ByLayer ByLayer ByLayer |                                                                                                    |
| Data 🕶 🛛 🖉 Draw 🔻                                                                                                    | Modify 🔻                                | AutoCAD Layers 🔻                                                                                                    | Properties 🔻                    | Page 2 Clipboard                                                                                                    |
| 4 🕲 🔶 🕲                                                                                                    |                                         |                                                                                                    |                                 |                                                                                                    |
| Y<br>L 20 Verical Exaggeration: 1x V Command<br>Specify next point or [F11]/Arc/Undo]:                                                           |                                         | Mew Scale                                                                                                    | - 6 ×                           | Task Pane<br>Current Map: Default<br>Data Style Table Tools<br>Competition of the tools<br>Competition of the tools<br>Competition of tools<br>Competition of tools<br>Competition of tools<br>Competition of tools<br>Competition of tools<br>Competition of tools<br>Competition of tools<br>Competition of |
| Specify next point or [Fill/Arc/Undo]:<br>Specify next point or [Fill/Arc/Undo]:<br>Specify next point or [Fill/Arc/Close/Undo] <close>:</close> |                                         |                                                                                                    |                                 | Su                                                                                                    |
| Specify next point or [Fill/Arc/Close/Undo] <close>           2494715.0549,4951713.6034,0.0000               ↑             □</close>             | □ to                                    |                                                                                                    |                                 | Model 🖪 🖾 🖳 🏟 🛱 🖏 🗖                                                                                                    |

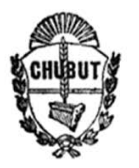

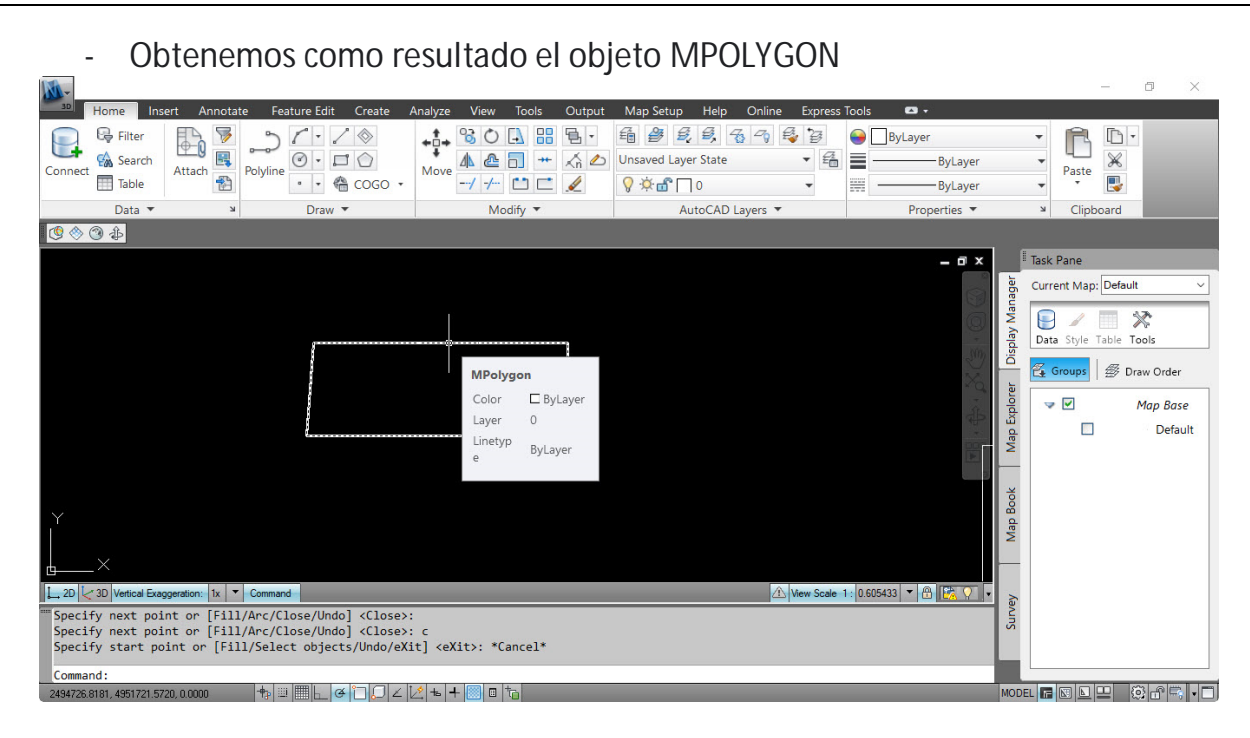

**Consultas:** 

Mensuras Chubut mensuraschubut@gmail.com